| Version No:<br>Issue Date:<br>Portfolio: | 01<br>2018 | Horizons Regional Council      | Section No:<br>Page: | 21.43<br>1 of 2 |  |  |  |
|------------------------------------------|------------|--------------------------------|----------------------|-----------------|--|--|--|
| horizons                                 |            | Hydrology Operations<br>Manual |                      |                 |  |  |  |
| Hydrology Radio Office Setup             |            |                                |                      |                 |  |  |  |

## Overview:

This document outlines how to setup Loggernet, the base radio, and the M500 to operate from the office. This is the base radio setup that will talk to the field radios via its repeater.

The diagram below shows how the radio network is arranged. Each outstation/logger has a unique pakbus/radio ID; these numbers are the same. The base radio has the master radio/pakbus ID of #4094, this is because the M500 is talking to Loggernet, which default pakbus address is #4094.

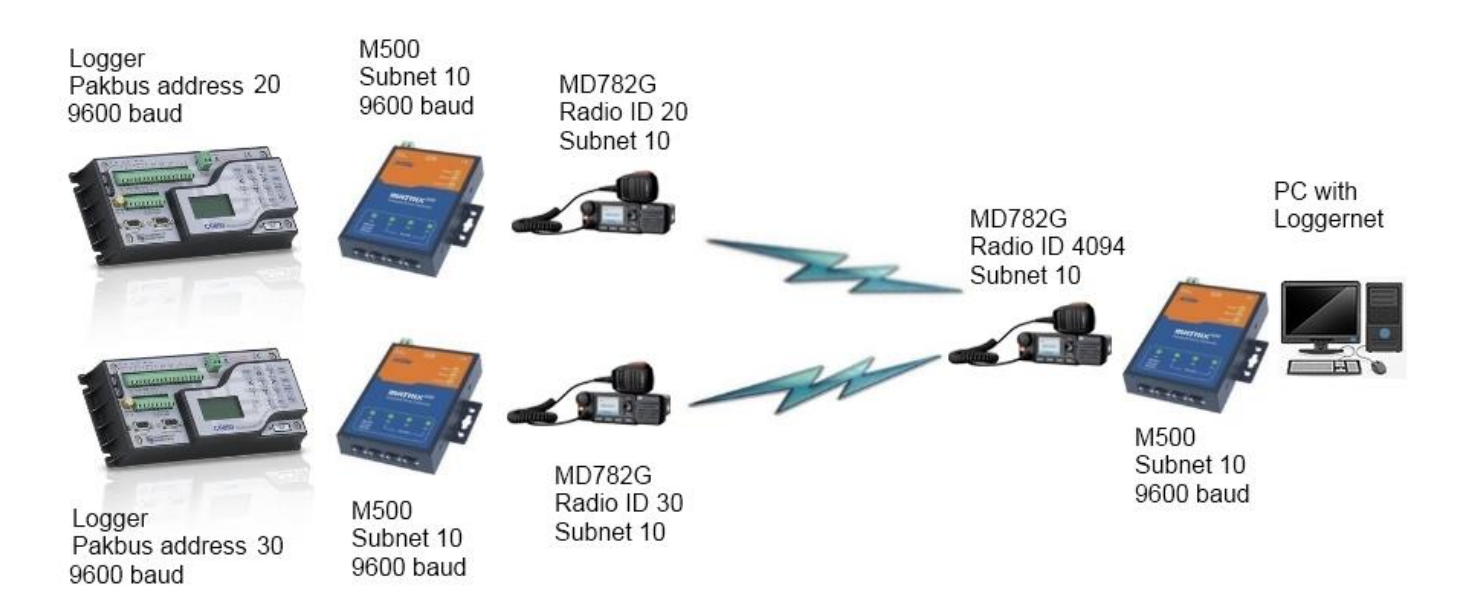

- 1. Programme the base radio, just as you did for setting up as field radio (see cd\_om\_Radio Field Setup & Programming.pdf). However, for the base radio we make the radio ID #4094. All of the base radios have the same radio ID, Turoa, Ruahine, Te Paki etc.
- 2. The red RS232 cable now connects to the serial cable (via null modem adaptor) from the N Port serial server or the USB Anywhere device.

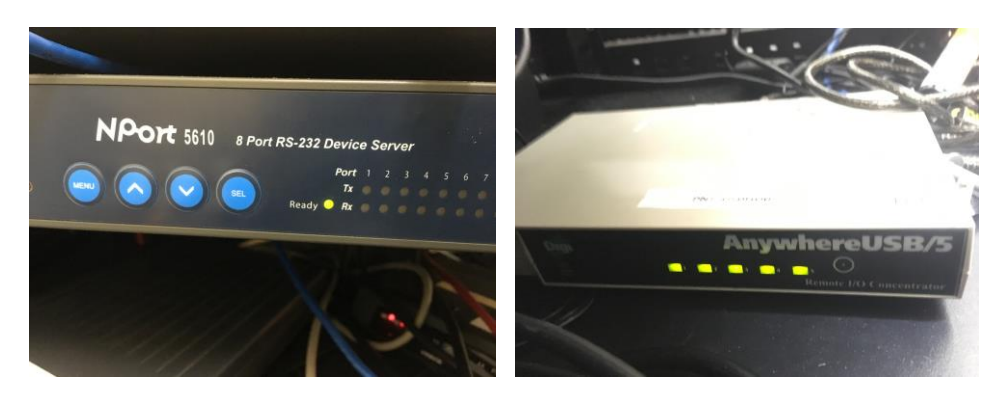

© Horizons Regional Council 2013

| Version No: 01<br>Issue Date: 2018<br>Portfolio: | Horizons Regional Council      | Section No: 21.43<br>Page: 2 of 2 |  |  |
|--------------------------------------------------|--------------------------------|-----------------------------------|--|--|
| horizons                                         | Hydrology Operations<br>Manual |                                   |  |  |

- Hydrology Radio Office Setup
  - 3. When the base radio is transmitting, a red circle light should appear around the volume/channel dial. When the base radio is receiving, the light is green. Messages should also appear on the screen.

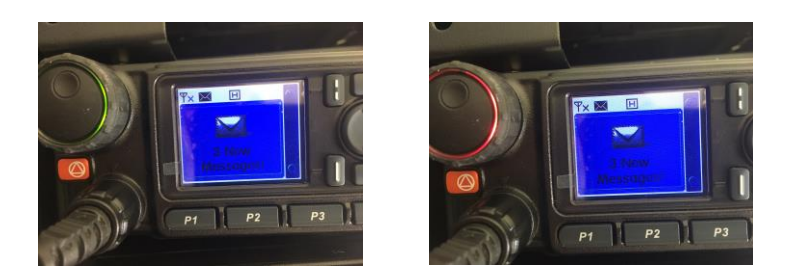

4. If experiencing issues with the Loggernet server/com ports/USB anywhere, then to test the base radio/repeater etc use your laptop and plug into the red RS232 cable (with null modem). Run Loggernet on your machine and find the site you want to call.

Open the LogTool from the Status Monitor and click 'View I/O for Comport'. This shows low level logic and provides more insight into transmit and receive from the site.

| 💟 Status Monitor            |                                                    |                             | -             |                       |              |                     |                 |         |        |           |
|-----------------------------|----------------------------------------------------|-----------------------------|---------------|-----------------------|--------------|---------------------|-----------------|---------|--------|-----------|
| File Edit View Tools        | Help                                               |                             |               |                       |              |                     |                 |         |        |           |
| Display Toggle On           | /Off Reset Device Collect                          | t Now Stop Collection       | on LogTe      | ool <u>C</u> omm Tes  | t            |                     |                 |         |        |           |
| Entire Network (Stations Or | nly) Line State                                    | Avg Err %                   | Coll State    | Last Data Coll        | Next Data C  | oll Vals Last Coll  | Vals to Coll    |         |        |           |
| Hytera CR10X test           | off line                                           | 0.00%                       | sched off     | 9/07/2015 7:40:2      |              | 0                   | 0               |         |        |           |
| CR10XPB                     | off line                                           | 0.00%                       | sched off     | 15/07/2014 4:52:      |              | 0                   | 0               |         |        |           |
| I Hytera CR800 testing      | I lea Teal                                         | Same.                       | 10000         | 2.00.000.000          |              |                     |                 |         | ×      |           |
| CR300Series                 | Logrooi                                            |                             |               |                       |              |                     |                 |         |        |           |
| CR200Series                 | File View Options Help                             |                             |               |                       |              |                     |                 |         |        |           |
| m CR800Series 5             | Pause al 🕑 Clear Al                                |                             | 90            | • 🛛 •                 |              |                     |                 |         |        |           |
| 🔗 CR500 2                   | I ransaction Log                                   | ** *199* *Nocontin          | TCD a         | View I/O for: ComPo   | ort          |                     |                 |         |        |           |
| 6 CR510PB 2                 | "2016-11-04 2:15:51 PM"                            | "", "5", "Network 1         | ogon suc      | View I/O for: IPPort_ | 3            | 1:61561"            |                 |         |        |           |
| 2 CR500 4                   | "2016-11-04 2:15:55 PM"                            | "", "5", "Network 1         | ogon suc      | View I/O for: IPPort_ | 7            | 27.0.0.1:61568"     |                 |         |        |           |
| Tokorima RG                 | "2016-11-04 2:16:04 PM"                            | "CR300Series_2","           | 188", "Ne     | View I/O for: IPPort  | 10           | 0:00:00"            |                 |         |        |           |
| CR1000 2                    | "2016-11-04 2:16:04 PM"                            | "CR300Series_2","           | 188", "Ne     | View I/O for: IPPort_ | 11           | 0:00:00"            |                 |         |        |           |
| Te Maire logger             | "2016-11-04 2:16:04 PM"                            | "CR300Series_2","           | 92", "Col     | View I/O for: IPPort  | 12           | 15min"              |                 |         |        |           |
| IN CR300Series 2            | "2016-11-04 2:16:04 PM"                            | "CR300Series_2","           | 92","Col      | View I/O for IPPort   | 13           | 5min"               |                 |         |        |           |
| MON.                        | "2016-11-04 2:16:04 PM"                            | "CR300Series_2","           | 92", "Col     | View I/O for: IPPort  | 14           | Status"             |                 |         |        |           |
| CR800Series DID             | "2016-11-04 2:16:26 PM"                            | "CR300Series_2","           | 95","Col      | View I/O fee IDDet    | 16           | 5min","0","0"       |                 |         |        |           |
| ISIN CR300Series 3          | "2016-11-04 2:16:26 PM"                            | "CR300Series_2","           | 95","Col      | View I/O for IPPort   |              | ain2","0","0"       |                 |         |        |           |
| CR200Series_2               | "2016-11-04 2:16:26 PM"                            | "CR300Series_2","           | 95","Col      | view I/O for: IPPort_ | 10           | tatus", "0", "0"    |                 |         |        |           |
| Picing Sup                  | "2016-11-04 2:16:26 PM"<br>"2016-11-04 2:16:26 PM" | "CR300Series_2","           | 63","Sec      | View I/O for: IPPort  |              | t failed"           |                 |         |        |           |
| aga rusing sun              | "2016-11-04 2:16:26 PM"                            | "CR300Series_2","           | 188", "Ne     | View I/O for: IPPort_ | 2            | 0:00:00"            |                 |         |        |           |
|                             |                                                    |                             |               | View I/O for: IPPort_ | 4            |                     |                 |         |        |           |
| Pause Schedule              |                                                    |                             | -             | View I/O for: IPPort_ | 5            |                     |                 |         | •      |           |
| C T: 25257                  | Communication Log - Showing Mi                     | essages: (Failure, Warning, | Status)       | View I/O for: IPPort_ | 6            |                     |                 |         |        |           |
| server time: 2:50:57 p.m.   | "2016-11-04 2:16:26 PM"                            | "IPPort", "F", "open        | n failed      | View I/O for: IPPort_ | 8            | 0060", "connection  | timed out"      |         | - file | _         |
| IMG_0794                    | "2016-11-04 2:16:26 PM"                            | "PakBusPort_6", "F"         | ", "delivery  | failure received      | ", "timed of | ut or resource er:  | ror"            | Case    | i i    | lities    |
|                             | "2016-11-04 2:16:26 PM"                            | "CR300Series_2","           | F", "transact | ion failure", "un     | reachable    | destination", "tab: | le poll - Data_ | 15min"  |        | neres     |
|                             | "2016-11-04 2:16:26 PM"                            | "CR300Series_2","           | F", "transact | ion failure", "un     | reachable    | destination", "tab. | le poll - Data_ | 5min"   | 81     | vorite    |
|                             | "2016-11-04 2:16:26 PM"                            | "CR300Series_2","           | F", "transact | ion failure", "un     | reachable (  | destination", "tab. | le poll - Data_ | Status" |        | , or nee. |
|                             |                                                    |                             |               |                       |              |                     |                 |         |        |           |
| R                           |                                                    |                             |               |                       |              |                     |                 |         |        | THE R.    |

5. For more detailed information on setting up Loggernet and the sites please see: \\ares\Hydrology\Catchment Data ISO9001-2008 QMS\Operations Manual\cd\_om\_21.5 Appendix\_2 LoggerNet basics.pdf \\ares\Hydrology\Catchment Data ISO9001-2008 QMS\Operations Manual\cd\_om\_21.5 Appendix\_3 Site Setup guide.pdf \\ares\Hydrology\Catchment Data ISO9001-2008 QMS\Operations Manual\cd\_om\_21.5 Appendix\_1 Setting up a Comms Path.pdf \\ares\Hydrology\Catchment Data ISO9001-2008 QMS\Operations Manual\cd\_om\_21.5 LoggerNet Telemetry Basics.pdf

© Horizons Regional Council 2013